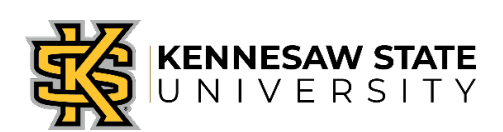

## Outside Activities and Conflict of Interest Disclosure Form

Requestor

Submission and Tracking

# Enterprise Systems and Services

## **Table of Contents**

| Section                                                | Starting Page |
|--------------------------------------------------------|---------------|
| Access Outside Activity and Conflict of Interest Forms | <u>3</u>      |
| Dashboard Quick Reference                              | <u>5</u>      |
| How to Begin a New Form                                | <u>6</u>      |
| Filling Out and Submitting a Form                      | <u>8</u>      |
| Review Submission Information                          | <u>11</u>     |
| What is Next?                                          | <u>15</u>     |
| Need Help?                                             | <u>15</u>     |
|                                                        |               |
|                                                        |               |

## **1.** Access The Outside Activity and Conflict of Interest Forms:

- Log into OwlExpress Owlexpress.kennesaw.edu
- Click on the Employee Servcies Tab

|           |                   | :55             |             |                |                |       |
|-----------|-------------------|-----------------|-------------|----------------|----------------|-------|
|           | $\square$         |                 |             |                |                |       |
| Main Menu | Employee Services | Financial Aid R | egistration | Student Record | ls Student Ser | vices |
| Search    | 3.                |                 |             |                |                |       |

#### Main Menu

#### Check Admissions Status

Employee Services Financial Aid Registration Student Records Student Services

#### RELEASE: 8.8.3

© 2019 Ellucian Company L.P. and its affiliates.

• Click on Outside Activities and Conflict of Interest link.

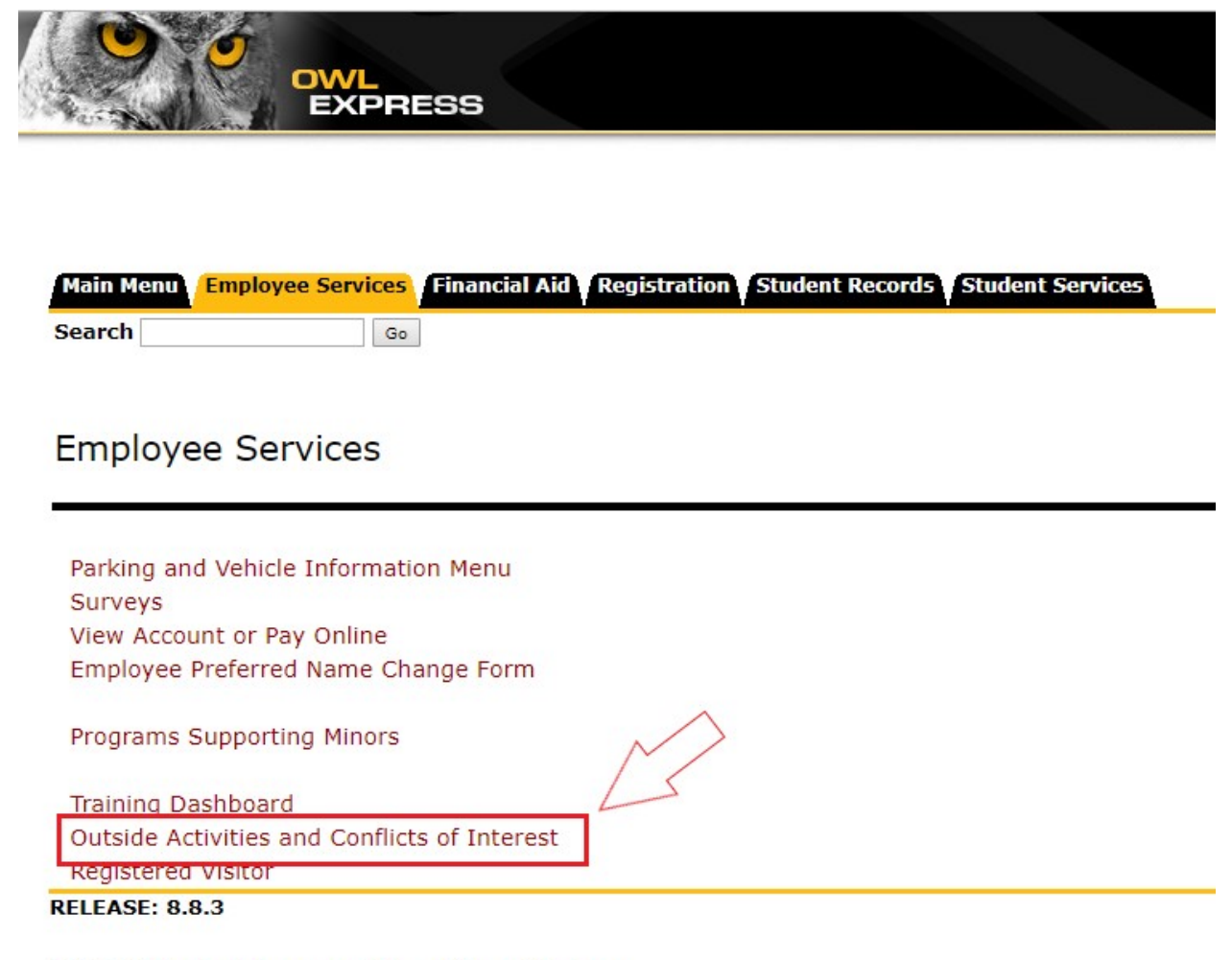

© 2019 Ellucian Company L.P. and its affiliates.

## 2. Dashboard Quick Reference

| le Activi    | ties and Conflic            | ts of Interest Dashboa           | Ird                   |                      |                         |                         | 4 Back to Civil Expr           |
|--------------|-----------------------------|----------------------------------|-----------------------|----------------------|-------------------------|-------------------------|--------------------------------|
| orms         |                             |                                  |                       |                      | 3                       |                         | 5 Submit New Outside Activity/ |
| Review 📀     | Approved ODenied            | Saved All Requests               | 1                     |                      |                         |                         |                                |
| ort to Excel | Export to PDF Export to CSV |                                  |                       |                      | <b>Υ</b>                |                         |                                |
| ubmission ID | ▲ Submission Date ≜         | Form Type                        | Latest Decision       | Latest Decision Date | Latest Decision By      | Current Reviewer        | Comments                       |
| 10           | 02/07/2019 17:04:57         | Request to Engage                | Recommends Approval   | 02/21/2019 06:56:30  | Lesley Netter-Snowden   | Candis P. Lobik Dickson |                                |
| 28           | 02/07/2019 17:05:42         | Request to Engage                | Recommends Approval   | 02/08/2019 10:13:22  | Candis P. Lobik Dickson | Lesley Netter-Snowden   |                                |
| 14 @         | 02/11/2019 12:36:45         | Request to Engage/COI Disclosure | Recommends Approval   | 02/13/2019 09:51:08  | Candis P. Lobik Dickson | Lesley Netter-Snowden   |                                |
| 16 <i>G</i>  | 02/06/2019 14:00:05         | Request to Engage                | Recommends Approval   | 02/06/2019 14:03:53  | Candis P. Lobik Dickson | Lesley Netter-Snowden   |                                |
| 34 <i>O</i>  | 02/12/2019 14:34:50         | Request to Engage                | Pending Clarification | 02/12/2019 14:39:08  | Candis P. Lobik Dickson | Candis P. Lobik Dickson |                                |
| 38 Ø         | 02/12/2019 14:18:47         | Request to Engage                | Recommends Approval   | 02/13/2019 09:51:17  | Candis P. Lobik Dickson | Lesley Netter-Snowden   |                                |
| 39 <i>G</i>  | 02/12/2019 14:19:15         | COI Disclosure                   | Pending Clarification | 02/12/2019 14:38:07  | Candis P. Lobik Dickson | Candis P. Lobik Dickson |                                |
| 41 <i>S</i>  | 02/19/2019 10:55:23         | COI Disclosure                   | Recommends Approval   | 02/19/2019 10:56:41  | Candis P. Lobik Dickson | Lesley Netter-Snowden   |                                |
| 42 5         | 02/19/2019 10:56:15         | COI Disclosure                   | Pending Clarification | 02/19/2019 10:56:51  | Candis P. Lobik Dickson | Candis P. Lobik Dickson |                                |
| I N          | 00/40/2010 10:50:13         |                                  | Recommends Approval   | 02/19/2019 10:59:07  | Candis P. Lobik Dickson | Leslev Netter-Snowden   |                                |

### Reference Numbers (<u>See above image</u>):

- 1. Review status of submissions and view saved forms.
- 2. Export options for forms in selected section.
- 3. Fields that can be used for sorting. Double click field title to sort.
- 4. Return to OwlExpress Main Menu.
- 5. Submit new Outside Activity or Conflict of Interest Form.
- 6. Search field to search submissions for specific criteria.
- 7. Direct links to previous submissions or to continue saved submissions.
- 8. Tabs to display additional submissions, if any.

## 3. How to Begin a New Form.

Click on Submit New Outside Activity/COI Form

| ← → C 🔒 https://owlexpresstest.kennesaw.edu/dev/ban/APP_LEGAL_AFFAIRS.PKG_COUP_DASHBOARD                                    | ९ 🖈 🛛 🖯 🖯 🗘                          |
|----------------------------------------------------------------------------------------------------|--------------------------------------|
| OWL                                                                                                    |                                      |
| Outside Activities and Conflicts of Interest Dashboard                                                                      | Back to Ow Express Main Menu         |
| My COI Forms                                                                                                    | Submit New Outside Activity/COI Form |
| Review      Operated      Denied      Bissed                                                                                |                                      |
| Expert to Ecol Expert to CSV                                                                                                | Search                               |
| Submission D 🔺 Submission Date 🗧 Form Type 🗧 Latest Decision 🗧 Latest Decision Date 🗧 Latest Decision By 🚳 Current Reviewer | ♦ Comments                           |
| No data analode in table                                                                                                    |                                      |
| Straing 1 to 0 d 7 et ties                                                                                                  | Previous Next                        |

• The below page will be displayed to begin the submission process.

| ← → C 🔒 https://owlexpresstest.kennesaw.edu/dev/ban/APP_LEGAL_AFFAIRS.PKG_COLP_COLF.FORM_INT                                                                                                    | 0, ☆                               | 0                       | θ 0       |
|----------------------------------------------------------------------------------------------------|------------------------------------|-------------------------|-----------|
| KENNESAW STATE                                                                                                    |                                    |                         |           |
| Disclosure Form and Request for Approval Outside Activities & Conflicts of Interest                                                                                                    |                                    |                         |           |
|                                                                                                    | ✓ Back to                          | Dashboar                | 1         |
| In accordance with Board of Regents and Kernesaw State University (SQU) policies, employees must avoid even the appearance of a conflict of interest regarding their KSU duties. All faculty and staff must obtain the university remission before engaging in compensated outside activities th<br>duties, and for any activities that may interfere with their KSU duties. All faculty and staff who have a neal or potential conflict of interest, including personal, financial or professional relationships, must either avoid the conflict, or obtain an approved management plan that properly defines a<br>conflicts. This form should be used to fulfill those requirements. To review the relevant policies, please see the links below. If you have questions regarding these policies, please email coligkernesaw.edu, or call KSUS Division of Legal Affairs at (470) 578-5582. | it are related to<br>id manages an | o their KS<br>y potenti | ال<br>ial |
| Click to view Additional Information below<br>The University System of Georgia (USG) policy on Personnel Conduct                                                                                                    |                                    |                         |           |
| Recent Amendments to the USS policy<br>Further Guidance & KSJ Policy Links                                                                                                    |                                    |                         |           |
|                                                                                                    |                                    |                         |           |
|                                                                                                    |                                    |                         |           |

- Please read BOR Policy and related information.
- You may return to your dashboard with top right link or continue with submitting a form with the bottom left link.

| • If you continue with a request, the below screen will be displayed | 0 | ١f | you continue with | a reques | t, the below | v screen will b | e display | ed. |
|----------------------------------------------------------------------|---|----|-------------------|----------|--------------|-----------------|-----------|-----|
|----------------------------------------------------------------------|---|----|-------------------|----------|--------------|-----------------|-----------|-----|

|                                                                                                    | Disclosure Form and Request for Approval Outside Activities & Conflic                                                                                                    | ts of Interest                                                                                              |
|----------------------------------------------------------------------------------------------------|----------------------------------------------------------------------------------------------------|----------------------------------------------------------------------------------------------------|
|                                                                                                    |                                                                                                    | < Back to Dashboard                                                                                         |
| Disclosure and Request for Approval                                                                                                    |                                                                                                    |                                                                                                    |
| Your Name                                                                                                    | Viola M Lee                                                                                                    |                                                                                                    |
| Department                                                                                                    | ISY-University Info Tech Serv                                                                                                    |                                                                                                    |
| College/Unit                                                                                                    | CIO-Chief Information Officer                                                                                                    |                                                                                                    |
| Title                                                                                                    | IT Professional II                                                                                                    |                                                                                                    |
| Email                                                                                                    | essvendor@kennesaw.edu                                                                                                    |                                                                                                    |
| Affiliation                                                                                                    | Staff                                                                                                    |                                                                                                    |
| Supervisor                                                                                                    | Elizabeth M Starnes                                                                                                    |                                                                                                    |
| Instructions for Users Please choose one of the options below. Please subm financial interests, or activities, which have the potent Vou will be able to track the progress of approvals for | It a new form each time you wish to seek permission to engage in an outside activity, or when you recognize a new real or apparent potential conflict of intere<br>a to compromise your objectivity in fulfilling your responsibilities to KSU.<br>each submission by viewing your dashboard in Owl Express. | st. A real or apparent conflict of interest includes personal relationships, professional relationships, or |
| Bequest permission to engage in an outside as                                                                                                    | 16/ltv                                                                                                    |                                                                                                    |
| <ul> <li>Disclose a real or apparent conflict of interest</li> </ul>                                                                                                    |                                                                                                    |                                                                                                    |
| <ul> <li>Disclose personal, professional, financial or oth</li> </ul>                                                                                                    | er interest                                                                                                    |                                                                                                    |
|                                                                                                    |                                                                                                    |                                                                                                    |

• Please review your demographic information and ensure this is correct.

- Read the Instructions for Users.
- Choose the appropriate request or disclosure type.

## 4. Filling out and Submitting a Form.

| → C  https://owlexpresstest.kennesaw.edu/devlban/APP_LEGA                           | FAIRS.PKG_COI.P_COI_FORM                               |                                                                                                    | ବ 🖈 🍳 🖯 😝                                             |
|-------------------------------------------------------------------------------------|--------------------------------------------------------|----------------------------------------------------------------------------------------------------|-------------------------------------------------------|
| KENNESAW STATE                                                                      |                                                        |                                                                                                    |                                                       |
|                                                                                     | Dicclosure Form and Peque                              | at for Approval Outcide Activities & Conflicts of Interast                                                  |                                                       |
|                                                                                     | Disclosure Form and Reque                              | st for Approval outside Activities & connets of interest                                                    |                                                       |
| Request to Engage in Outside Activities                                             |                                                        |                                                                                                    |                                                       |
| Please identify the person or organization you will be working for or contracting w | or the proposed outside activity                       |                                                                                                    |                                                       |
| Name of Person/Organization *                                                       | Test Organization                                      |                                                                                                    |                                                       |
| Primary Contact "                                                                   | Test Contact                                           |                                                                                                    |                                                       |
| Email *                                                                             | test@test.com                                          |                                                                                                    |                                                       |
| Phone *                                                                             | Country (555) 555-5555                                 |                                                                                                    |                                                       |
| Address *                                                                           | 123 Easy Street, Anywhere, GA                          |                                                                                                    |                                                       |
| Please describe the nature of the proposed outside activity *                       | This is the description of my outside activity         |                                                                                                    |                                                       |
|                                                                                     |                                                        |                                                                                                    |                                                       |
|                                                                                     |                                                        |                                                                                                    |                                                       |
|                                                                                     | 954 Characters                                         | h                                                                                                    | d                                                     |
| What are the proposed dates when you would engage in this outside activity?         |                                                        |                                                                                                    |                                                       |
| You must include a specific starting and ending date. If you do not know the        | cific dates on which you will engage in the proposed o | outside activity, you should still define the date range during which you will engage in the outside activi | ity, by entering a specific starting and ending date. |
| Starting Date "                                                                     | 03/18/2019                                             |                                                                                                    |                                                       |
| Ending Date "                                                                       | 03/17/2020                                             |                                                                                                    |                                                       |
| Estimated Average Number of Hours per Month *                                       | 120                                                    |                                                                                                    |                                                       |
| Estimated Total Number of Hours from Start Date to End Date "                       | 10                                                     |                                                                                                    |                                                       |
| Will any of the proposed activity take place during your normal KSU working         |                                                        |                                                                                                    |                                                       |
| hours? *                                                                            | No                                                     | Ÿ                                                                                                    |                                                       |
| If yes, please describe.                                                            |                                                        |                                                                                                    |                                                       |
|                                                                                     |                                                        |                                                                                                    |                                                       |
|                                                                                     |                                                        |                                                                                                    |                                                       |
|                                                                                     | 000 Characters                                         | A                                                                                                    | 8                                                     |
|                                                                                     |                                                        |                                                                                                    | Page 1/8                                              |
| Previous Next Save                                                                  |                                                        |                                                                                                    | -                                                     |
|                                                                                     |                                                        |                                                                                                    |                                                       |

- **Required Fields:** Each selection type has required information fields. These fields are mark with a \*. These fields must contain information for the form to submit. If a required field is missed, you will be notified to complete the missing field when you attempt to submit the form.
  - **Email:** The Email field must be formatted in an email format to be accepted. For example: COI@kennesaw.edu.
  - Phone: The Phone field must have the area code and phone number. The country code is not required, but is provided for international numbers.
  - **Dates:** The Ending Date cannot be more than one year from the Starting Date. <u>You will need to request permission for outside</u>

# activities or disclose a conflict each year that it exists. (Only the outside activity disclosure form will have the date fields.)

| $\leftrightarrow$ $\rightarrow$ C (                                                      | IFFAIRS.PKG_COLP_COLFORM                                                            | © ☆ | 0   | Θ Ο    |
|------------------------------------------------------------------------------------------|-------------------------------------------------------------------------------------|-----|-----|--------|
| KENNESAW STATE                                                                           |                                                                                     |     |     |        |
|                                                                                          | Disclosure Form and Request for Approval Outside Activities & Conflicts of Interest |     |     |        |
| Request to Engage in Outside Activities                                                  |                                                                                     |     |     |        |
| Please identify any university work this might cause you to miss, including classes, mee | etings, or other KSU responsibilities.                                              |     |     |        |
| Please enter your answer have *                                                          | None                                                                                |     |     |        |
|                                                                                          | 3996 Characters                                                                     |     |     |        |
|                                                                                          |                                                                                     |     |     |        |
| Please identify any KSU resources you will use to engage in the outside activity, and he | aw you intend to reimburse the university for those resources.                      |     |     |        |
| Please enter your answer here *                                                          | Nove                                                                                |     |     |        |
|                                                                                          | 3996 Characters                                                                     |     |     |        |
| Go to First Previous Next Save                                                           |                                                                                     |     | Pag | je 2/8 |

• Saving a Form: You may save your form at any time for completion at a later time. The saved form will be retained for 45 days. After 45 days, if the saved form has not been completed the system will remove the saved form's information. You may access saved forms from the main dashboard by selecting the "Saved" icon. See <u>Quick Reference 1</u> for more detail.

| $\leftrightarrow$ $\rightarrow$ C ( $a$ https://owlexpresstest.kennesaw.edu/devlban/APP_LEGAL_                                                | AFFAIRS.PKG_COLP_COLFORM                                                            | ର ☆ | 0   | θ Ο    |
|----------------------------------------------------------------------------------------------------|-------------------------------------------------------------------------------------|-----|-----|--------|
| KENNESAW STATE<br>UNIVERSITY                                                                                                    |                                                                                     |     |     |        |
|                                                                                                    | Disclosure Form and Request for Approval Outside Activities & Conflicts of Interest |     |     |        |
| Disclose a Real or Apparent Conflict of Interest                                                                                              |                                                                                     |     |     |        |
| Is there any other activity, relationship or business interest you wish to disclose?                                                          |                                                                                     |     |     |        |
| Please select your answer *                                                                                                    | No *                                                                                |     |     |        |
| If yes, please describe the activity, relationship or interest, and how you propose to<br>manage any real or perceived conflicts of interest. |                                                                                     |     |     |        |
|                                                                                                    |                                                                                     |     |     |        |
| Geld feet Presson 55 1 Salmt                                                                                                    |                                                                                     |     | Pag | je 8/8 |

- **Submitting Form:** When you have completed the form, click the submit button. This will begin the review process and notify your supervisor that you have submitted a form for their review.
  - **Missing Required Information:** If there is any missing required information in the form you are submitting, you will not be able to

submit the form and there will be a dialog box that notifies you of the missing information. Please complete the required information and attempt to submit your form again.

| ← → C                                                       | \$<br>٥ | 00 |
|-------------------------------------------------------------|---------|----|
| KENNESAW STATE                                              |         |    |
| You have successfully submitted the request. Request id 110 |         |    |
| Back to Dashboard                                           |         |    |
|                                                             |         |    |
|                                                             |         |    |
|                                                             |         |    |
|                                                             |         |    |

- **Request ID:** Once submitted, you will receive your request ID. You <u>will not</u> receive a confirmation email of your submission, but you can check your Dashboard for the status of your request.
  - You will receive an email communication notifying you when your submission has been approved by the final reviewer, denied, or if a reviewer has requested additional information. Your dashboard will always have up-to-date information on any of your submissions.

## 5. Reviewing Your Submission Information

• Select submission to review.

| ← → C i https://owkexprestest.kennesaw.edu/devban/APP_LEGAL_AFFARIS.PKG_COLP_DASHBOARD                                       | ☆ ◎   ⊖ ○                         |
|----------------------------------------------------------------------------------------------------|-----------------------------------|
| OWL<br>EXPRESS                                                                                                    |                                   |
| Outside Activities and Conflicts of Interest Dashboard                                                                       | Back to Owl Express Main Menu     |
| My COL Forms                                                                                                    | nit New Outside Activity/COI Form |
| In Raview     Ø Approved     O Denied     B Saved                                                                            |                                   |
| Equator Ecol                                                                                                    | Search:                           |
| Submission ID 🔺 Submission Date 🚸 Form Type 🚸 Latest Decision 🌢 Latest Decision Date 🚸 Latest Decision By 🚸 Current Reviewer | ¢ Comments ¢                      |
| 110 P 03.132019 14.37.14 Request to Engage COI Disclosure Annanda Establish Henry                                            |                                   |
| Shouling 1 to 1 of 1 entries                                                                                                 | revious 1 Next                    |
|                                                                                                    |                                   |
|                                                                                                    |                                   |

- Once a submission is selected the submission information is displayed
- Click on the plus sign next to the desired information to expand the Form Details

| ChangeGear >                                                         | K TeamDynamix Version 10.2      | × TeamDynamix Versio          | in 10.2 🗙   🗱 UITS - Banner   Kennesaw St | ate U 🗙 🙀 COI Submission Details - Conf | Rict × +        |                      | - c                         |
|----------------------------------------------------------------------|---------------------------------|-------------------------------|-------------------------------------------|-----------------------------------------|-----------------|----------------------|-----------------------------|
| → C â https://owlexp                                                 | resstest.kennesaw.edu/devlban// | APP_LEGAL_AFFAIRS.PKG_COI.P_( | COL_DETAILS?FID=110                       |                                         |                 |                      | ☆ 0                         |
|                                                                      | RESS                            |                               |                                           |                                         |                 |                      |                             |
|                                                                      | 1200                            |                               |                                           |                                         |                 |                      |                             |
| COI Submission                                                       | Details                         |                               |                                           |                                         |                 |                      | Back to Owl Express Main Me |
| Form Information                                                     |                                 |                               |                                           |                                         |                 |                      | Back to Dashboard           |
| Submission ID                                                        | Submission Date                 | Submitted By                  | Form Type                                 | Status                                  | Latest Decision | Latest Decision Date | Latest Decision By          |
| 110                                                                  | 03/13/2019                      | Viola M Lee                   | Request to Engage/COI Disclosure          | In Review                               |                 |                      |                             |
| Demographic Infon     Up-to-Date Form     Form History     Decisions | mation                          |                               |                                           |                                         |                 |                      |                             |
| Status                                                               |                                 | Please selec                  | t                                         |                                         |                 | •                    |                             |
| Comments                                                             |                                 |                               |                                           |                                         |                 |                      |                             |
|                                                                      |                                 |                               |                                           |                                         |                 |                      |                             |
|                                                                      |                                 |                               |                                           |                                         |                 |                      |                             |
|                                                                      |                                 |                               |                                           | _                                       |                 | le le                |                             |
|                                                                      |                                 |                               |                                           | Submit                                  |                 |                      |                             |
|                                                                      |                                 |                               |                                           |                                         |                 |                      |                             |
|                                                                      |                                 |                               |                                           |                                         |                 |                      |                             |

• Expand the Demographic Information icon to view your demographic information.

| Solumission Details       Solumission Details       Solumission Details       Solumission Details       Solumission Details       Solumission Details       Solumission Details       Solumission Details       Solumission Details       Solumission Details       Solumission Details       Solumission Details       Solumission Details       Latest Decision Details       Latest Decision Details       Latest Decision Details       Latest Decision Details       Latest Decision Details       Latest Decision Details       Latest Decision Details       Latest Decision Details       Solumission Details       Solumission Details <th>ecsi</th> <th>C Inteps://owiex</th> <th></th> <th></th> <th></th> <th></th> <th></th> <th></th> <th></th>                                                                                                    | ecsi                                                                                                    | C Inteps://owiex                                                                                                    |                                                 |              |                                          |                                |                                         |                      |                                   |
|----------------------------------------------------------------------------------------------------|----------------------------------------------------------------------------------------------------|----------------------------------------------------------------------------------------------------|-------------------------------------------------|--------------|------------------------------------------|--------------------------------|-----------------------------------------|----------------------|-----------------------------------|
| Of Submission Details                                                                                                    | etails Sectio OnE presentant<br>Sectio One presentant<br>Sectio One pres |                                                                                                    | RESS                                            |              |                                          |                                |                                         |                      |                                   |
| Of Submission Details       Semission Details       Semission Details                                                                                                    | etalis statut out Eperson da la la la la la la la la la la la la la                                                                                                    |                                                                                                    | HEOO                                            |              |                                          |                                |                                         |                      |                                   |
|                                                                                                    | Sdemain Date         Sdemain of Date         Form Type         Status         Latest Decision         Latest Decision Ope         Latest Decision Ope <thlatest decis<="" th="">         Latest Decis         <thlate< td=""><td>OI Submission</td><td>Details</td><td></td><td></td><td></td><td></td><td></td><td>Back to Owl Express M</td></thlate<></thlatest>                                                                                                    | OI Submission                                                                                                    | Details                                         |              |                                          |                                |                                         |                      | Back to Owl Express M             |
| Solumitation Date     Solumitation Date     Solumitation Date     Solumitation Date     Solumitation Date     Latest Decision Date     Latest Decision Date     Late                                                                                                    | Submitted Date     Submitted By     Porm Type     Status     Latest Decision     Latest Decision     Date     Latest Decision     Date <tt>Decision     Date     Date     Date     Date     Date     Date     Date     Date     Date<td>orm Information</td><td></td><td></td><td></td><td></td><td></td><td></td><td>&lt; Back to Dasht</td></tt>                                                                                                    | orm Information                                                                                                    |                                                 |              |                                          |                                |                                         |                      | < Back to Dasht                   |
| 110     0.13239     Vola M.Let     Request to EngageCCO Dindocure     in Review     Image: Control of the second second s | Q132239     Vola M Let     Request to EngageCOCD Discionave     Is Review     Image: Control of Control of Cont                                                                                                    | Submission ID                                                                                                    | Submission Date                                 | Submitted By | Form Type                                | Status                         | Latest Decision                         | Latest Decision Date | Latest Decision By                |
| Importants         Department         College Unit         Job Tile         Email Address         Affiliation         Supervisor                                                                                                    | Department         College/Unit         Job Tile         Email Address         Affiliation         Supervisor           ISY-Unversity into Tech Serv         Ciol-Chef Information Officer         If Professional II         esvendorg/kernesav.edu         Staff         Elizabeth M Starnes                                                                                                    | 110                                                                                                    | 03/13/2019                                      | Viola M Lee  | Request to Engage/COI Disclosure         | In Review                      |                                         |                      |                                   |
|                                                                                                    | ISY-University info Tech Serv CIO-Chief Information Officer IT Professional II essvendorg(kennesaw edu Staff Elizabeth M Starnes                                                                                                    | Demographic Info                                                                                                    | rmation                                         |              |                                          |                                |                                         |                      |                                   |
|                                                                                                    | ISY-University into Tech Serv CIO-Chef Information Officer IT Professional II essendor@kennesaw.edu Staff Elizabeth M Starree                                                                                                    | Demographic Info                                                                                                    | rmation                                         |              |                                          |                                |                                         |                      |                                   |
| Vois M Lee ISY-University into Tech Serv OIC-Chert Information Officer IT Professional II essivendor@kennessav.edu Staff Elizabeth M Starres                                                                                                    |                                                                                                    | Demographic info                                                                                                    | mation<br>Department                            | Coll         | llege/Unit                               | Job Tile                       | Email Address                           | Affiliation          | Supervisor                        |
| C Up-to-Date Form                                                                                                    |                                                                                                    | Demographic info     Name     Viola M Lee     Up-to-Date Form                                                       | mation Department ISY-University into Tech Serv | Coll<br>CiO- | RegeUnit<br>D-Chief Information Officer  | Job Tile<br>IT Professional II | Email Address<br>essvendor@kennesaw.edu | Affiliation<br>Starf | Supervisor<br>Etizabeth M Starnes |
| C Up-to-Date Form                                                                                                    |                                                                                                    | Cemographic Info Name Vois M Lee Up-to-Date Form Form History                                                       | mation Department ISY-University into Tech Serv | Coll<br>Cio- | Nege Unit                                | Job Tile<br>IT Professional II | Email Address<br>essvendor@kennesaw.edu | Affiliation<br>Staff | Supervisor<br>Elizabeth M Starnes |
| Up-to-Date Form  Form History  Decisions                                                                                                    |                                                                                                    | Demographic Info     Name     Vois M Lee     O Up-to-Date Form     G Up-to-Date Form     Decisions                  | mation Department ISY-University into Tech Serv | Coli         | Kege Unit                                | Job Tie<br>If Professional II  | Email Address<br>essvendor@kennesaw.edu | Affiliation<br>Staff | Supervisor<br>Elizabeth M Starnes |
|                                                                                                    |                                                                                                    | Demographic Info     Name     Vois M Lee     Outp-to-Date Form     G Form History     Decisions                     | mation Department ISY-University into Tech Serv | Coll         | Nege Unit<br>D-Chief Information Officer | Job Tie<br>If Professional II  | Email Address<br>essvendor@kennesaw.edu | Affiliation<br>Starf | Supervisor<br>Elizabeth M Starnes |
| Dip-to-Date Form  Form History  Disclations  prover Section                                                                                                    |                                                                                                    | Demographic Info     Name     Voia M Lee     Up-to-Date Form     G Up-to-Date Form     G Form History     Decisions | ISY-University into Tech Serv                   | C08          | RegetUnit<br>>>Chef Information Officer  | Job Tile<br>IT Professional II | Email Address<br>essvendor@kennesaw edu | Affiliation<br>Staff | Supervisor<br>Elizabeth M Starnes |

- Expand Up-to-date Form to view the version of the form that under review for approval
- A reviewer can always request additional information when reviewing your form. When you make changes or updates to your form, the changes will appear in bold font in this section. If a request is returned to a requestor for additional information, the request must go back through the entire approval workflow so that each approver has the opportunity to review the changes.

0

| rm Information                                                                                                    | etails                                                                                                    |                                                                                                    |                                                                                                    |                                                                                                    |                                                                                                    |                                                                                                    |                |           |                     | Back to Owl Express | s Main |
|----------------------------------------------------------------------------------------------------|----------------------------------------------------------------------------------------------------|----------------------------------------------------------------------------------------------------|----------------------------------------------------------------------------------------------------|----------------------------------------------------------------------------------------------------|----------------------------------------------------------------------------------------------------|----------------------------------------------------------------------------------------------------|----------------|-----------|---------------------|---------------------|--------|
| Submission ID                                                                                                    | Submission Date                                                                                                    | Submitted By<br>Viola M Lee                                                                                                    | Form Type Request to Engage/COI Disclosure                                                                                                    | 81                                                                                                    | U9<br>Dview                                                                                                    | Latest Decision                                                                                                    | Latest Decisio | n Date    | Latest Decision By  |                     |        |
| en Datais                                                                                                    |                                                                                                    |                                                                                                    |                                                                                                    |                                                                                                    |                                                                                                    |                                                                                                    |                |           |                     |                     |        |
| Demographic Informat                                                                                                    | tion                                                                                                    |                                                                                                    |                                                                                                    |                                                                                                    |                                                                                                    |                                                                                                    |                |           |                     |                     |        |
| Name                                                                                                    | Department                                                                                                    |                                                                                                    | College/Unit                                                                                                    | Job Tile                                                                                                    | Em                                                                                                    | all Address                                                                                                    |                | Amilation | Supervisor          |                     |        |
| Viola M Lee                                                                                                    | ISY-University Info Tech Serv                                                                                                    |                                                                                                    | CIO-Chief Information Officer                                                                                                    | IT Professional II                                                                                                    | 655                                                                                                    | wendor@kennesaw.edu                                                                                                    |                | Staff     | Elizabeth M Starnes |                     |        |
| Uo-to-Date Form                                                                                                    |                                                                                                    |                                                                                                    |                                                                                                    |                                                                                                    |                                                                                                    |                                                                                                    |                |           |                     |                     |        |
| Name of PersoniOrganiza                                                                                                    | ation                                                                                                    |                                                                                                    |                                                                                                    |                                                                                                    | Test Organiza                                                                                                    | tion                                                                                                    |                |           |                     |                     |        |
| Primary Contact                                                                                                    |                                                                                                    |                                                                                                    |                                                                                                    |                                                                                                    | Test Contact                                                                                                    |                                                                                                    |                |           |                     |                     |        |
| Email                                                                                                    |                                                                                                    |                                                                                                    |                                                                                                    |                                                                                                    | test@test.con                                                                                                    | n                                                                                                    |                |           |                     |                     |        |
| Address                                                                                                    |                                                                                                    |                                                                                                    |                                                                                                    |                                                                                                    | (000) 500-000<br>123 Easy Stre                                                                                                    | o<br>set, Anywhere, GA                                                                                                    |                |           |                     |                     |        |
| Please describe the natu                                                                                                    | ire of the proposed outside activity                                                                                                    |                                                                                                    |                                                                                                    |                                                                                                    | This is my de                                                                                                    | scription of my outside activities.                                                                                                    |                |           |                     |                     |        |
| Starting Date                                                                                                    |                                                                                                    |                                                                                                    |                                                                                                    |                                                                                                    | 14-MAR-2019                                                                                                    |                                                                                                    |                |           |                     |                     |        |
| Ending Date                                                                                                    | ber of Hours per Month                                                                                                    |                                                                                                    |                                                                                                    |                                                                                                    | 10                                                                                                    |                                                                                                    |                |           |                     |                     |        |
| Estimated Total Number                                                                                                    | of Hours from Start Date to End Date                                                                                                    |                                                                                                    |                                                                                                    |                                                                                                    | 120                                                                                                    |                                                                                                    |                |           |                     |                     |        |
| Will any of the proposed                                                                                                    | activity take place during your normal KSU working hou                                                                                                    | urs?                                                                                                    |                                                                                                    |                                                                                                    | No                                                                                                    |                                                                                                    |                |           |                     |                     |        |
| If yes, please describe.                                                                                                    |                                                                                                    |                                                                                                    |                                                                                                    |                                                                                                    |                                                                                                    |                                                                                                    |                |           |                     |                     |        |
| Please identify any unive                                                                                                    | ersity work this might cause you to miss, including class                                                                                                    | and how you intend to reimburse                                                                                                    | the university for those resources.                                                                                                    |                                                                                                    | None                                                                                                    |                                                                                                    |                |           |                     |                     |        |
| Why is the proposed acti                                                                                                    | ivity more appropriate as an outside activity, rather than                                                                                                    | as a sponsored research or cont                                                                                                    | raoted service between KSU and the entity/person with whom you                                                                                                    | a propose to work?                                                                                                    | Enter Answer                                                                                                    | r Here                                                                                                    |                |           |                     |                     |        |
| Does the entity/person w                                                                                                    | ith whom you intend to work have a relationship with K                                                                                                    | SU as a vendor, trustee, employee                                                                                                    | or similar role that may oreate a real or perceived conflict of inte                                                                                                    | rest?                                                                                                    | No                                                                                                    |                                                                                                    |                |           |                     |                     |        |
| If yes, please describe the                                                                                                    | nature of their vendor or other relationship with KSU.                                                                                                    |                                                                                                    |                                                                                                    |                                                                                                    |                                                                                                    |                                                                                                    |                |           |                     |                     |        |
|                                                                                                    |                                                                                                    | versity of any of its cooperative o                                                                                                    | rganizations (e.g., the KSU Foundation, the KSU Research and Se                                                                                                    | ervice Foundation, the KSU Athletic Associa                                                                                                    | on, No                                                                                                    |                                                                                                    |                |           |                     |                     |        |
| or IgniteHQ) that support                                                                                                    | ts your university responsibilities?                                                                                                    | versity of any of its cooperative of                                                                                                    | rganizations (e.g., the KSU Foundation, the KSU Research and Se                                                                                                    | arvice Foundation, the KSU Athletic Associa                                                                                                    | on, No                                                                                                    |                                                                                                    |                |           |                     |                     |        |
| C https://c                                                                                                    | ts your university responsibilities?                                                                                                    | APP_LEGAL_AFFAIRS.PK                                                                                                    | rganizations (e.g., the XSU Foundation, the XSU Research and Se<br>IG_COLP_COLDETAILS?FID=110                                                                                                    | rrvice Foundation, the KSU Athletic Associa                                                                                                    | on, No                                                                                                    |                                                                                                    |                |           |                     | Q \$                | 0      |
| C A https://c                                                                                                    | ts your university responsibilities?<br>owlexpresstest.kennesaw.edu/devlban/<br>rature of their vendor or other relationship with K3U.                                                                                                    | APP_LEGAL_AFFAIRS.PK                                                                                                    | ganizations (a g., Be KIU Foundation, the KIU Resarch and Se<br>IG_COLP_COLDETAILS?FID=110                                                                                                    | rvice Foundation, the KSU Athletio Associa                                                                                                    | on. No                                                                                                    |                                                                                                    |                |           |                     | ବ ବ୍ଳ               | 0      |
| C A https://c                                                                                                    | It your university responsibilities?                                                                                                    | APP_LEGAL_AFFAIRS.Pk                                                                                                    | ganizations (e.g., the KSU Foundation, the KSU Research and Se<br>G_COLP_COL_DETAILS?FID=110<br>rganizations (e.g., the KSU Foundation, the KSU Research and Se                                                                                                    | nnice Foundation, the KSU Athletic Associa                                                                                                    | on. No                                                                                                    |                                                                                                    |                |           |                     | ର୍ ୪                | 0      |
| er (gniteHQ) that support C                                                                                                    | Its your university responsibilities?<br>owlexpressitestLekennesaw.edu/dev/ban//<br>rature of their render or other relationship with X30.<br>with whom you blind is swork provide budding to the unit<br>to your university responsibilities?                                                                                                    | APP_LEGAL_AFFAIRS.PK                                                                                                    | genzations (a.g., the XBU Providition, the XBU Pressent) and Se<br>SG_COLP_COL_DETAILS?FID = 110<br>genzations (a.g., the XBU Providition, the XBU Research and Se                                                                                                    | nnice Foundation, the KSU Athletic Associa                                                                                                    | on, No                                                                                                    |                                                                                                    |                |           |                     | Q \$                | 0      |
| or (gniteHQ) that support or (gniteHQ) that support or (gniteHQ) that support fill yes, please describe the Does the entitylperson w or (gniteHQ) that support if yes, please describe. Are any of the following I                                                                                                    | In your conventing regionalizations ?<br>ovvlexpressitest, kennesaw, edu/dev/ban//<br>vrauer of her rendor or other relationship with cdu/<br>eth sharp you intered to work provide facilities ?<br>the your conventing regionalizations?                                                                                                    | APP_LEGAL_AFFAIRS.PK                                                                                                    | genzations (z.g., the XSU Providition, the XSU Research and Se<br>G_COLP_COL_DETAILS?FID = 110                                                                                                    | nnice Foundation, the KSU Athletic Associa                                                                                                    | on, No                                                                                                    |                                                                                                    |                |           |                     | Q \$                | 0      |
| or ignitel(2) that support<br>C                                                                                                    | In your conventing regionalizations ?<br>overlappressitest.kennessaw, edu,/dev/ban//,<br>variane of her westor or other westoreday with X2U<br>with whon you intered to warp periodic burding to the unit<br>they gene conventing regionalizations?<br>https://www.interedication.com/particulary/section/<br>of a warps on yoursing of Schwart and and an uncerter of partices and<br>and a schwart and a star uncerter of partices and an uncerter of partices and<br>and a schwart and an and an uncerter of partices and<br>and a schwart and an an uncerter of partices and<br>and a schwart and an an uncerter of partices and<br>and a schwart and an an uncerter of partices and<br>and a schwart and an an uncerter of partices and<br>and a schwart and an an uncerter of partices and<br>and a schwart and an an uncerter of partices and<br>and a schwart and an an uncerter of partices and<br>and a schwart and an an uncerter of partices and<br>and a schwart and an an an uncerter of partices and<br>and a schwart and an an an uncerter of partices and<br>and a schwart and an an an and and an an and a schwart and and and and<br>and a schwart and an and a schwart and and and and and<br>and a schwart and and a schwart and and and and and and and<br>and a schwart and and and and and and and and and and                                                                                                    | APP_LEGAL_AFFAIRS.Pk<br>versity or any of its cooperative o<br>side activity: OR<br>rights to any writhy or person out                                                                                                    | generations (a _, the XIU Providition, the XIU Pressent) and Se<br>G_COLP_COL_DETAILS?FID = 110<br>generations (a _, the XIU Foundation, the XEU Research and Se<br>sele XIU in performing this subside anxiety OB<br>et with XIU of the XIU Research and Service Foundation.                                                                                                    | nrvis Foundation, the KSU Athletic Associa                                                                                                    | on, No<br>Yes                                                                                                    |                                                                                                    |                |           |                     | Q ☆                 | 0      |
| or igniteHQI inst support<br>C in https://c<br>Hys.please desorbs fit<br>Does the entityleerson w<br>or igniteHQI past support<br>Hys.please desorbs<br>The support<br>Not will be needed<br>Not will be needed<br>Not will be n | In your conventing magnetabilities ?<br>ovelexpressteet.kennessaw.edu./dev/ban//<br>value of her vector or other restoration with X30<br>dhi shoo you histood to ware periode hosting to be unit<br>the your conventing magnetabilities ?<br>have?<br>naming #501 histochial processity is performing this out<br>of sex says vectoring or brane shifteebul property<br>of day ware you vectoring or brane shifteebul property<br>of a ware you vectoring or brane shifteebul property<br>of a ware you vectoring or brane shifteebul property<br>of a ware you vectoring or brane shifteebul property<br>of a ware you vectoring or brane shifteebul property<br>of a ware you vectoring or brane shifteebul property<br>of a ware you ware you war                             | APP_LEGAL_AFFAIRS_PY<br>APP_LEGAL_AFFAIRS_PY<br>versity or any of its cooperative o<br>sofe activity; OR<br>sofe activity; OR                                                                                                    | generations (a _, the XIU Providition, the XIU Pressent) and Se<br>G_COLP_COL_DETAILS?FID = 110<br>generations (a _, the XIU Foundation, the XEU Research and Se<br>sele XEU in performing this solution performance (CR<br>et al) XEU or the XEU Research and Service Providetion.                                                                                                    | nrvis Foundation, the KSU Athletic Associa                                                                                                    | n. No<br>on. No<br>Yes<br>Yes                                                                                                    |                                                                                                    |                |           |                     | Q \$                | 0      |
| or ignite/(2) inst support<br>C  in https://c<br>if yes.piesee describe the<br>Does the entipyleerson w<br>or ignite/(2) inst support<br>if yes.piesee describe the<br>Does the entipyleerson w<br>or ignite/(2) inst support<br>if yes.piesee describe the<br>New will solve any of<br>the following<br>Will you be compensated<br>How do you intend to any                                                                                                    | In your conventing regionalizations ?<br>overlang press test i.ken nessaw, eddu / dev//ban//<br>radius of their words or at their extending with X30<br>eth whon you intered to word provide handing to be write<br>they are convention of their extending to be write<br>they are conventioned to a set of their extending to be write<br>they?<br>Inter ?<br>Inter ?<br>Inter ?<br>Inter ?<br>Inter and a set of their extending this content of their extending this content of the extending this content of the extending the order of the extending the order of the e                                   | APP_LEGAL_AFFAIRS_PR<br>APP_LEGAL_AFFAIRS_PR<br>versity or any of its cooperative o<br>solde astory; OR<br>optimis to any entry or generation and<br>optimis to any entry or generation and<br>optimis to any entry of generation and<br>optimistic astory; OR                                                                                                    | generations (a _, the XRU Providition, the XRU Pressent) and Set<br>GCOLPCOL_DETAILS?FID = 110<br>Generations (a _, the XRU Foundation, the XRU Research and Set<br>generations (a _, the XRU Foundation, the XRU Research and Set<br>state XRU in performing this source strating; OB<br>et with XRU or the XRU Research and Service Foundation.<br>97                                                                                                    | nrvis Foundation, the KSU Athletic Associa                                                                                                    | n, No<br>n, No<br>n, No<br>n, No<br>Yes<br>Enter Answer                                                                                                    | - Nov                                                                                                    |                |           |                     | ۹ 🖈                 | •      |
| or ignite(i2) inst support<br>C                                                                                                    | In your conventing magnetabilities ?<br>Dov/expressitest.kennessiw.edu//dov/ban//<br>mature of her weator or other existencing usin X30<br>eth sharp you intered to and provide into additional to the unit<br>they are unaversity regressibilities?<br>They?<br>Exercise (SSI) inflatestatio proveds in performing this cut<br>and a saving station of these inflatestation proveds<br>into additional station or existing or these inflatestation proveds<br>and a saving station of these inflatestation proveds<br>and a saving station of these inflatestation proveds<br>of the saving station of these inflatestation proveds<br>and a saving station of the inflatestation proveds<br>and a saving station of the inflatestation proveds<br>and a saving station of the inflatestation of the inflatest<br>factor that accounts?                                                                                                    | APP_LEGAL_AFFAIRS_PP<br>APP_LEGAL_AFFAIRS_PP<br>wersity or any of its cooperative of<br>solide activity: OR<br>rights to any activity or parson out<br>opticated or contract service proper<br>opticated or contract service proper<br>opticated from the activity<br>intervents, relationships, or activity                                                                                                    | generations (a _, the XBU Providition, the XBU Research and Set<br>GCOLPCOL_DETAILS7FID = 110<br>GCOLPCOL_DETAILS7FID = 110<br>generations (a _, the XBU Foundation, the XBU Research and Set<br>state XBU in performing this south de section; QBL<br>et will XBU or the XBU Research and Service Foundation.<br>yP<br>P2                                                                                                    | nrvie Foundation, the KSU Athlete Associa                                                                                                    | о, No No<br>No No No<br>No No<br>Yes<br>Yes<br>Etter Arosen<br>you Etter Arosen                                                                                                    | r Nov<br>- Kono                                                                                                    |                |           |                     | Q \$                | 0      |
| er ignehel(2) inst superi<br>C                                                                                                    | In your conventing requestabilities ?<br>ovvincespressteet.keennessaw.edu/videv/ban/vi-<br>nature of here reactor or other existioning units X30<br>eth sharp you intered to warp provide harding to the unit<br>they are university requestabilities?<br>Inter?<br>Inter and the interest of the an electronic provide the provide<br>reaction of the anticipation of the anti-<br>tication of the anticipation of the anti-<br>electronic provide and the anticipation of the anti-<br>electronic provide anticipation of the anti-<br>tication of the anticipation of the anticipation of the anti-<br>electronic provide anticipation of the anticipation of the anti-<br>electronic provide anticipation of the anticipation of the anticipa-<br>tion of the anticipation of the anticipation of the anticipation<br>of the anticipation of the anticipation of the anticipation of the anticipation<br>anticipation of the anticipation of the anticipation of the anticipation<br>of the anticipation of the anticipation of the                        | APP_LEGAL_AFFAIRS_PP<br>wersity or any of its cooperative of<br>wersity or any of its cooperative of<br>cooperative of the cooperative of<br>grades to any active parsess out<br>organised or contract acrete pring<br>costoned or contract acrete pring<br>output the from the activity<br>intervents, relationships, or activity                                                                                                    | generations (a _, the XIU Providition, the XIU Research and Se<br>GCOLPCOL_DETAILS7FID=110<br>GCOLPCOL_DETAILS7FID=110<br>Sele XIU in performing this south and selection, the XIU Research and Se<br>sele XIU in performing this south and selection, OR<br>et will XIU or the XIU Research and Service Provide on<br>the XIU or the XIU Research and Service Provide on<br>the XIU or the XIU Research and Service Provide on<br>the XIU or the XIU Research and Service Provide on<br>the XIU or the XIU Research and Service Provide on<br>the XIU or the XIU Research and Service Provide on<br>the XIU or the XIU Research and Service Provide on<br>Service Provide on Service Provide on Service Provide on<br>Service Provide One Service Provide on Service Provide on<br>Service Provide One Service Provide One Service Pr                                                                             | nnis Foundation, the KSU Athletic Associa                                                                                                    | о, No<br>                                                                                                    | r Nov<br>- Kono<br>- Kono                                                                                                    |                |           |                     | Q क्रे              |        |
| or ignitel(2) inst support<br>C                                                                                                    | In your conventing magnetabilities ?<br>ovviewpressteets kennessiw addu/dev/ban//<br>mature of here reactor or other existencing units 320<br>eth sharp you intered to wate provide handing to the unit<br>to prove conventing regionalization ?<br>hand?<br>handing 420 interfacestati property in participants this cost<br>and a water provide provide in participants this cost<br>and a water provide provide in participants this cost<br>and a water provide provide in a participant to the unit<br>the water provide provide in a participant of the cost<br>and a water provide provide in a participant of the cost<br>and a water provide provide in a participant of the cost<br>and a water provide provide in a participant of the cost<br>and and and and a strate of the strategies of the cost<br>form the activity ?<br>where the other of the cost of the order of the for-<br>ward and a strategies of the strategies of the for-<br>ward and the other of the strategies of the for-<br>any and the strategies of the strategies of the for-<br>ward water, whething a water of the strategies of the for-<br>any and the strategies of the strategies of the for-<br>ward water, whething a water of the strategies of the for-<br>ward water, whething a water of the strategies of the for-<br>ward water of the strategies of the strategies of the for-<br>ter and the strategies of the strategies of the strategies of the for-<br>ter and the strategies of the strategies of the strategies of the for-<br>ter and the strategies of the strategies of the strategies o   | APP_LEGAL_AFFAIRS_PPE<br>wersity or any of its cooperative of<br>social activity_OR<br>rights to any activity or parsen out<br>or activity_OR<br>rights to any activity or parsen out<br>or activity_OR<br>rights to any activity or parsen out<br>or activity_OR<br>rights to any activity or activity<br>instructs, relationships, or activity<br>instructs, relationships, or activity                                                                                                    | generations (a _ the XIU Providition, the XIU Pressent and Set<br>G_COLP_COL_DETAILS7FID=110<br>G_COLP_COL_DETAILS7FID=110<br>Set KIU in performing this south and set of the XIU Presents and Set<br>sets KIU in the KIU Foundation, the KIU Research and Set<br>with KIU in the KIU Research and Service Providetion.<br>97<br>97                                                                                                    | nnie Foundation, the KSU Athletic Associa<br>nnies Foundation, the KSU Athletic Associa<br>athling your responsibilities to KSU), and to                                                                                                    | No         No           No         No                                                                                                    | r Nov<br>- Kono<br>- Kono                                                                                                    |                |           |                     | Q \$                | 0      |
| ar igniterit(2) inst support<br>ar igniterit(2) inst support<br>If yee, places describe the<br>Dase the entitylyscone of<br>ignitizity is a support<br>if yee, places describe.<br>Ar any of the following:<br>• You will be receipt<br>• The support of following:<br>• You will be receipt<br>• You will be receipt<br>• Will you be compensated<br>• Places describe the conf<br>propose is manuage to a<br>Dess your spaces, parts<br>If yee, places describe the<br>Dess your spaces, parts<br>If yee, places describe the<br>Dess your spaces. The<br>Dess your spaces, parts<br>If yee, places describe the<br>Dess your spaces, parts                                                                                                    | In your conventing magnetabilities ?<br>ovviewpressteets kennession addu/dev/ban//<br>mature of here reaction or other existencing units 232<br>with when you setting the setting of the units<br>they are unventing regression lines?<br>There?<br>There is a setting additional the setting of the units<br>they are unventing regression lines?<br>There is a setting additional the setting of the units<br>the setting add/or lines are unventing regression lines<br>of the setting additional the setting of the units<br>the setting add/or lines are unventioned and and a setting<br>of the setting additional the setting of the units<br>the setting additional the setting of the units<br>the setting additional the setting of the units<br>for this setting of the setting of the units<br>and additional distantiation of the setting of the the<br>set parent, childral, adding, and any in cleans of any of the for<br>setting additional the setting of the setting of the the<br>set parent, childral, adding, and any in cleans of any of the for<br>setting additional the setting of the setting of the the<br>setting additional the setting of the setting of the the<br>setting additional the setting of the setting of the the<br>setting additional the setting of the setting of the the<br>setting additional the setting of the setting of the the<br>setting additional the setting of the setting of the the<br>setting additional the setting of the setting of the the<br>setting additional the setting of the setting of the setting of the the<br>setting additional the setting of the setting of the setting o | APP_LEGAL_AFFAITS_PPE<br>versity or any of its cooperative of<br>versity or any of its cooperative of<br>provide any of its cooperative of<br>registric large analysis of the sector<br>registric large analysis of the sector<br>interests, relationships, or activit<br>interests, relationships, or activit<br>interests, relationships, or activit<br>interests, relationships, or activity<br>interests, relationships, or activity<br>in                                                                     | generations (a _, the XIU Providition, the XIU Research and Set<br>GCOLPCOL_DETAILS7FID = 110<br>GCOLPCOL_DETAILS7FID = 110<br>Generations (a _, the XIU Foundation, the XIU Research and Set<br>using XIU in particular to the XIU Research and Set<br>with XIU in the XIU Research and Service Provideton.<br>Y7<br>P1<br>P2<br>P2<br>P3<br>P3<br>P3<br>P3<br>P3<br>P3<br>P3<br>P3<br>P3<br>P3                                                                                                    | nnie Foundation, the KSU Athlete Associa<br>nnies Foundation, the KSU Athlete Associa<br>athling your responsibilities to KSU), and to<br>de to your responsibilities to a VSU, and to                                                                                                    | No         No           No         No           No         No           No         No           No         No           No         No           No         No           No         No           No         EnterAnswer           No         EnterAnswer           No         No                                                                                                    | r Nov<br>- Kono<br>- Kono                                                                                                    |                |           |                     | Q \$                |        |
| ar ignitiel(2) inst support<br>C      A https://c<br>If yee, please deards the<br>Deer the entitylycore of<br>ignitiel(2) is a support<br>if yee, please deards the<br>ignitiel(2) is a support<br>if yee, please deards.<br>A are of the following:<br>The analysis of the following:<br>The analysis of the following:<br>The following:<br>The following is a support of the following:<br>The following is a support of the following is a support of the following is a support of the following is a support of the following is a support of the following is a support of the following is a support of the following is a support of the following is a support of the following is a support of the following is a support of the following is a support of the following is a sup                                                                                                    | In your convention angeweeksion of<br>converse presenteets kernnession, addu (video/konve/<br>statuse of here weeksion or other weisstending weith S23)<br>with when you weission and there are provide humaling to the units<br>your convention angeweeksion of the second or provide humaling to the units<br>the second or provide angeweeksion of the second or provide humaling to the units<br>the second or provide angeweeksion of the second or provide humaling to the units<br>the second or provide angeweeksion of the second or provide angeweeksion of the second or provide angeweeksion of the second or provide angeweeksion of the second or provide angeweeksion of the second or provide angeweeksion of the second or provide angeweeksion of the second or provide and the second or provide and the second or provide and the second or provide and or the the research, calculational or and or the frameweek weeksion of the second or provide and or the frameweek weeksion of the second or provide angeweek to a second or provide angeweeksion of the second or provide and or the frameweeksion of the second or provide angeweeksion of the second or provide angeweeksion of the second or provide and or the frameweek weeksion of the second or provide angeweeksion of the second or provide angeweeksion of th                                            | APP_LEGAL_AFFAITS_PP<br>versity or any of its cooperative of<br>solid activity: OR<br>registric large antiby op presen and<br>registric large antiby op presen and<br>registric large antiby op presen and<br>registric large antiby op presen and<br>registric large antiby op present and<br>registric large antiby op present and<br>registric large antiby op present and<br>interests, relationships, or activity<br>interests, relationships, or activity<br>interests, relations                                                                     | generations (a _ ne XIV Providition, the XIV Research and Set<br>GCOLPCOL_DETAILS7FID = 110<br>GCOLPCOL_DETAILS7FID = 110<br>G_COLPCOL_DETAILS7FID = 110<br>Set KIV in particular (a _ ne XIV Foundation, the XIV Research and Set<br>and KIV in particular (a _ ne XIV Foundation, the XIV Research and Set<br>(a _ ne XIV in the XIV Research and Service Provided on<br>the XIV in the XIV Research and Service Provided on<br>YP<br>Provided on the XIV Research and Service Provided on<br>the potential to compressive your depictivity in for<br>wascend, or foundation intervels, readiantaly, or activities that relativity<br>from a second compressive provided on a parent, depiced on a parent, depiced on                                                                                   | nnie Foundation, Die KSU Athlete Associa<br>minie Foundation, Die KSU Athlete Associa<br>Milling ysur responsibilities to KSU), and to<br>de to your responsibilities to a USG employ                                                                                                    | N. NO<br>NO<br>NO<br>NO<br>NO<br>NO<br>NO<br>NO<br>NO<br>NO                                                                                                    | - Theo<br>Theo<br>Theo<br>Theo                                                                                                    |                |           |                     | Q 🖈                 | 0      |
| ar ignitial(i) that support<br>C                                                                                                    | In your convention programs believe 1<br>overlamp press test kennession, addu (sidev/ban/,<br>nature of here reaction or other existencing units 123)<br>with when you setting the set aprovide handing the transit<br>the set of the setting of the setting of the continue of the continue of the continue of the setting of the continue of the setting of the setting of the continue of the setting of the continue of the setting of the setting of the continue of the setting of the setting of the s                                                  | APP_LEGAL_AFFAIRS_PPE<br>werstly or any of its cooperative of<br>werstly or any of its cooperative of<br>registric large and the second second second<br>registric large and the second second second second<br>registric large and second second second second<br>registric large and second second second second<br>interests, relationships, or activit<br>interests, relationships, or activit<br>interests, relationships, or activit<br>interests, relationships, or activit<br>interests, relationships, or activit<br>interests, relationships, or activit<br>interests, relationships, or activit<br>interests, relationships, or activit<br>interests, relationships, or activity                                                                                                    | generations (a _, the XBU Providition, the XBU Research and Set<br>GCOLPCOL_DETAILS7FID = 110<br>GCOLPCOL_DETAILS7FID = 110<br>Ganzations (a _, the XBU Foundation, the XBU Research and Set<br>using KBU in particular to the XBU Research and Set<br>with XBU in the XBU Research and Service Providation.<br>47<br>72<br>73<br>74<br>75<br>76<br>76<br>77<br>77<br>78<br>78<br>70<br>70<br>70<br>70<br>70<br>70<br>70<br>70<br>70<br>70                                                                                                    | nnie Foundation, the KSU Athletic Association of the KSU Athletic Association of Paundation, the KSU Athletic Association of Paundation, the KSU Athletic Association of Paundation, the KSU Athletic Association of Paundation of Paundation of | N. NO                                                                                                    | r Mare<br>2 Mare                                                                                                    |                |           |                     | Q ¥                 |        |
| ar ignitivit(i) has support<br>C                                                                                                    | In your convention programs building 1<br>overlamping establishes and an extension of the second of the second of t                                                        | APP_LEGAL_AFFAIRS_PPE<br>wersity or any of its cooperative of<br>wersity or any of its cooperative of<br>cooperative of the cooperative of<br>registric larger and the person cost<br>of the cooperative of the cooperative of<br>registric larger and the person cost<br>of the cooperative of the cooperative of<br>registric larger and the cooperative of<br>interests, relationships, or activit<br>interests, relationships, or activit<br>interests, relationships, or activit<br>interests, relationships, or activity                                                                                                    | generations (a _, the XBU Providition, the XBU Research and Set<br>GCOLPCOL_DETAILS7FID = 110<br>GCOLPCOL_DETAILS7FID = 110<br>G_COLPCOL_DETAILS7FID = 110<br>State XBU in performing this socials anchor (C)<br>state XBU in performing this socials anchor (C)<br>state XBU in performing this socials anchor (C)<br>state XBU in performing this socials anchor (C)<br>state XBU in performing this socials anchor (C)<br>state XBU in performing this socials anchor (C)<br>state XBU in performing this socials anchor (C)<br>state XBU in performing this socials anchor (C)<br>state XBU in performing this social anchor (C)<br>state XBU in performing this social anchor (C)<br>state XBU in performing this social anchor (C)<br>state XBU in performing the social anchor (C)<br>state XBU in performing the social                     | nnie Foundation, the KSU Athletic Association of the KSU Athletic Association of Foundation, the KSU Athletic Association of Foundation, the KSU Athletic Association of the KSU, and the sociation of the the KSU, and the sociation of the the KSU, and the sociation of the the KSU, and the sociation of the the KSU athletic association of the the sociation of the the sociation of the sociation of the sociation of t | No           Image: Constraint of the second of the second of the | n Mare<br>Riner<br>Riner                                                                                                    |                |           |                     | Q <b>*</b>          |        |
| ar ignitivel() that support<br>C                                                                                                    | In your convention angeostabilities ?                                                                                                    | APP_LEGAL_AFFAITS_PPE<br>versity or any of its cooperative of<br>solid activity. OR<br>registry barry activity of the cooperative of<br>registry barry activity of the cooperative of<br>registry barry activity of the cooperative<br>registry barry activity of the cooperative<br>registry barry activity of the cooperative<br>intervents, relationships, or activity<br>intervents, relationships, or activity<br>intervents, relationships, or a                   | generations (a be XIV Providition, the XIV Research and Sec<br>GCOLPCOLL_DETAILS7FID = 110<br>GCOLPCOLL_DETAILS7FID = 110<br>G_COLPCOLL_DETAILS7FID = 110<br>Sec<br>generations (a the XIV Foundation, the XIV Research and Sec<br>sec XIV in performing this auxiliar antifuing, OR<br>of the XIV in the XIV Research and Second Provider<br>the XIV in the XIV Research and Second Provider<br>the XIV in the XIV Research and Second Provider<br>the XIV in the XIV Research and Second Provider<br>the XIV in the XIV Research and Second Provider<br>the XIV in the XIV Research and Second Provider<br>the XIV in the XIV Research and Second Provider<br>the XIV in the XIV Research and Second Provider<br>the XIV in the XIV Research and Second Provider<br>the XIV in the XIV Research and Second Provider<br>(Research and Second Provider)<br>(Research and Second Provider)<br>(Research and Second Pr | nnie Foundation, the KSU Athletic Association of the KSU Athletic Association of the KSU Athletic Association of the KSU Athletic Association of the KSU Athletic Association of the KSU Athletic Association of the KSU Athletic Association of the the KSU Athletic Association of the KSU Athletic Association of the KSU A | No           Image: Section of the section of the section of t | r Nav<br>- Kano<br>- Kano<br>- Kano                                                                                                    |                |           |                     | Q x                 |        |
| ar ignitivel() that support<br>C                                                                                                    | In your conventy requestions ?  over any conventy requestion of the relation of the relation o                                                         | APP_LEGAL_AFFAITS_PPE<br>versity or any of its cooperative of<br>solid activity: OR<br>registing the any activation of the cooperative<br>registing the any activation of the activation<br>registing have any personal, profit<br>interests, relationships, or activation<br>interests, relationships, or activation<br>interests, relation<br>interests, relation<br>interests, relation<br>interests, relation<br>interests, relation<br>interests, relation<br>interests, relation<br>interests, relation<br>interests, relation<br>interests, relation<br>interests, relation<br>interests, relation<br>interests, relation<br>interests, relati | generations (a _, the XIU Providition, the XIU Research and Sec<br>G_COLP_COLLDETAILS7FID=110<br>G_COLP_COLLDETAILS7FID=110<br>G_COLP_COLLDETAILS7FID=110<br>Sec<br>sets XIU in particular (a _, the XIU Foundation, the XIU Research and Sec<br>sets XIU in particular (a _, the XIU Foundation, the XIU Research and Sec<br>sets AUX in the XIU Research and Second Provided and Sec<br>sets which have the potential to compressive your objectivity in for<br>associat or foundation intervels, readiantality, or activities that rails<br>wascend, or foundation intervels, readiantality, or activities that rails<br>from a set modes.                                                                                                    | nnie Foundation, the KSU Athletic Associa<br>nnied Foundation, the KSU Athletic Associa<br>atting your responsibilities to KSU), and to<br>de to your responsibilities to KSU), and the<br>pendent sibling grandporent and uncle                                                                                                    | No           Image: Constraint of the second of the second of the | r New<br>r New<br>r |                |           |                     | Q x                 |        |
| ar ignitivel() that support<br>is in https://c<br>if yes, sheeked before<br>ar ignitivel() that support<br>if yes, sheeked before<br>ar ignitivel() that support<br>if yes, sheeked before<br>are grant the following<br>• You will be are yen<br>• You will be are yen<br>• You                           | In your convention programs before ?  Over a sequence of the sector or other operations of the sector of the operation of the sector of the operation of the sector of the sector of the                                                         | APP_LEGAL_AFFAITS_PP<br>versity or any of its cooperative of<br>solid activity: OR<br>registing bases are offer a solid solid solid solid<br>registing bases are present out<br>interests, relationships, or activity<br>interests, relationships, or activity<br>interest                                                                     | spectrations (a _, the XBU Providition, the XBU Research and Sec<br>GCOLPCOLL_DETAILS7FID = 110<br>GCOLPCOLL_DETAILS7FID = 110<br>Sec<br>spectrations (a _, the XBU Foundation, the XBU Research and Sec<br>sec XBU in participantly from adults antivity, OR<br>et all XBU in the XBU Research and Second Provided and<br>the XBU in the XBU Research and Second Provided and<br>the XBU in the XBU Research and Second Provided and<br>the XBU in the XBU Research and Second Provided and<br>the XBU in the XBU Research and Second Provided and<br>the Second Provided Intervention of the Second Provided Intervention<br>the Second Provided Intervention of the Second Provided Intervention<br>from a second and the potentiate to compression a your objectivity in the<br>second of the Second Provided Intervention of the Second Provided Intervention<br>(Second Provided Intervention), or relative (defined as a parent, definition of the Second Provided Intervention), or relative (defined in a parent, definition of the Second Provided Intervention), or relative (defined in a parent, definition of the Second Provided Intervention), or relative (defined in a parent, definition), or relative (defined in a parent, definition), or relative (defined in a parent, definition), or relative (defined in a parent, definition), or relative (defined in a parent, definition), or relative (defined in a parent, definition), or relative (defined in a parent, definition), or relative (defined in a parent, definition), or relative (defined in a parent, definition), or relative (defined in a parent, definition), or relative (defined in a parent, definition), or relative (defined in a parent, definition), or relative (definition), or relative (definiti                                                                           | nnie Foundation, the KSU Athletic Association of the KSU Athletic Association of the KSU Athletic Association of the KSU Athletic Association of the KSU Athletic Association of the KSU Athletic Association of the the KSU Athletic Association of the the KSU Athletic Association of the the KSU Athletic Association of the KSU Athletic Association of the the KSU Athletic Association of the KSU Athletic Association of the KSU Athletic Associatio of the KSU Athletic Association o | No           Image: Image: Ima | r New<br>r New<br>r |                |           |                     | Q x                 |        |
| ar ignitial(2) that support<br>ar ignitial(2) that support<br>if yes, please describe the<br>are ignitial(2) that support<br>if yes, please describe the<br>are ignitial(2) that support<br>if yes, please describe the<br>are any of the following<br>a yes, please describe the con-<br>trained of the intervent<br>if yes, please describe the con-<br>parts of the intervent<br>if yes, please describe the con-<br>parts of the intervent<br>if yes, please describe the con-<br>parts of the intervent<br>if yes, please describe the con-<br>con-<br>tion in stage The<br>Description of the intervent<br>if yes, please describe the con-<br>con-<br>tion in stage The<br>constant the intervent<br>Their accordent the intervent<br>if and the intervent<br>if and the intervent<br>if and the intervent<br>if and the order yes<br>if and the intervent<br>if and the above<br>None of the accordent the intervent<br>if and the above<br>if and the above<br>if the intervent we shall be<br>if and the above<br>if the accordent of the above<br>if the intervent we shall be<br>if the intervent we shall be<br>if the accordent is the intervent<br>if and the above<br>if the accordent of the above<br>if the accordent of the above<br>if the accordent of the above<br>if the intervent we shall be<br>if the intervent we shall be<br>if the intervent of the above<br>if the intervent of the above<br>if the intervent of the above<br>if the intervent of the above<br>if the intervent of the above<br>if the intervent of the above<br>if the intervent of the above<br>if the intervent of the above<br>if the intervent of the above<br>if the intervent of the above<br>if the intervent of the above<br>if the intervent of the intervent of the above<br>if the intervent of the above<br>if the intervent of the above<br>if the intervent of the above<br>if the intervent of the intervent of the inte                                                                                 | In your convention programs before ?  Over a sequence of the sectors or the operation by any column of the sectors or the operation by any column of the sectors or the operation by any column of the sectors or the operation by any column of the sectors or the operation of the sectors or the operation of the sectors or the operation of the sectors or the operation of the sectors or the sectors of the sectors or the sectors of the sectors of the sectors                                                          | APP_LEGAL_AFFAITS_PP<br>versity or any of its cooperative of<br>solid activity: OR<br>registing bases are personn and<br>registing bases are personn and<br>interests, relationships, or activity<br>interests, relationships, or activity<br>interests, relationships, or                                                                     | generations (a _ ne XIV Providition, the XIV Research and Se<br>G_COLP_COLLDETAILS7FID=110<br>G_COLP_COLLDETAILS7FID=110<br>G_COLP_COLLDETAILS7FID=110<br>Sele XIV in performing this assiste antivity, OR<br>ct will XIV or the XIV Foundation, the XIV Research and Sec<br>sele XIV in performing this assiste antivity, OR<br>ct will XIV or the XIV Research and Second Provided and<br>the potential to compressive your objectivity in fur-<br>ses which have the potential to compressive your objectivity in fur-<br>sive account without the compressive your objectivity in fur-<br>sive account without the compressive your objectivity in fur-<br>hanges are made.                                                                                                    | nnie Foundation, the KSU Athletic Association of the KSU Athletic Association of the KSU Athletic Association of the KSU Athletic Association of the KSU Athletic Association of the KSU Athletic Association of the the KSU Athletic Association of the the KSU Athletic Association of the KSU Athletic Association of the KSU Athletic Association of the the KSU Athletic Association of the KSU Athletic Association of t | No           Image: Image: Ima | r New<br>r New<br>r |                |           |                     | Q x                 |        |
| ar ignitial(i) that support<br>C in https://c<br>If yes, blass decide the<br>ar ignitial(i) that support<br>If yes, blass decides the<br>ar ignitial(i) that support<br>If yes, blass decides the<br>are graphical) that support<br>If yes, blass decides<br>Are any of the following<br>Are any of the following<br>Are any of the following<br>Are any of the following<br>Are any of the following<br>Are any of the following<br>Are any of the following<br>Are any of the following<br>Are any of the following<br>Are any of the following<br>Are any of the following<br>Are any of the following<br>Plass include any Addi<br>Plass decide the area of the<br>Dask provides decide the following<br>Area classes decide the area<br>Dask provides are any of the following<br>Area classes decide the area<br>Their accounts the following<br>I for the accounts<br>I and the advoc<br>I has the area on other any of the following<br>I for a support of the advoc<br>I has the area on other any of the following<br>I for a support of the advoc<br>I has the area on other any of the following<br>I for a support of the advoc<br>I has the area on other any of the following<br>I for a support of the advoc<br>I has the area on other any of the following<br>I for the advoc<br>I has the area on other any of the following<br>I for the advoc<br>I for the advoc<br>I for the adv                         | In your convention programs before ?  Over a sequence of the sectors or the operation by any column of the sectors or the operation by any column of the sectors or the operation by any column of the sectors or the operation by any column of the sectors or the operation of the sectors or the operation of the sectors or the operation of the sectors or the operation of the sectors of the sectors                                                          | APP_LEGAL_AFFAITS_PP<br>versity or any of BL cooperative of<br>versity or any of BL cooperative of<br>solide activity: OR<br>rights to any entity or particle to the solid<br>restriction of the solid solid solid solid solid<br>restriction of the solid solid solid solid solid<br>interests, relationships, or activity<br>interests, relationships, or activity<br>interests, relationships, or activity<br>and particular solid solid solid solid<br>solid activity of the solid solid solid solid<br>restriction of the solid solid solid solid<br>restriction of the solid solid solid solid<br>restriction of the solid solid solid solid solid<br>restriction of the solid solid solid solid solid<br>restriction of the solid solid solid solid solid solid solid<br>restriction of the solid solid s                                                                                                    | generations (a _, be XX) Providition, the XX) Research and Se  G_COLP_COLLDETAILS7FID=110  G_COLP_COLLDETAILS7FID=110  G_COLP_COLP_COLLDETAILS7FID=110  G_COLP_COLP_COLLDETAILS7FID=110  G_COLP_COLP_COLLDETAILS7FID=110  G_COLP_COLP_COLLDETAILS7FID=110  G_COLP_COLP_COLLDETAILS7FID=110  G_COLP_COLP_COLLDETAILS7FID=110  G_COLP_COLP_COLLDETAILS7FID=110  G_COLP_COLP_COLLDETAILS7FID=110  G_COLP_COLP_COLLDETAILS7FID=110  G_COLP_COLP_COLP_COLP_COLP_COLP_COLP_COLP                                                                                                    | nnie Foundation. Die KSU Athlete Associa                                                                                                    | No           Image: Constraint of the sector of the sector of the | Fines                                                                                                    |                |           |                     | Q x                 |        |
| ar ignitivit(i) inst support<br>if yes, instantial inst support<br>if yes, instantial instantial instantial<br>if yes, instantial instantial<br>if yes, instantial instantial<br>if yes, instantial instantial<br>if yes, instantial instantial<br>is the accepted of the i<br>if yes, instantial instantial<br>is the accepted of the i<br>if yes, instantial instantial in many<br>if yes, instantial instantial in many<br>if yes, instantial instantial in many<br>is in the accepted of the i<br>if yes, instantial instantial in many<br>if yes, instantial instantial in many<br>is in the accepted of the i<br>instantial instantial in many<br>is in the accepted of the i<br>instantial instantial instantial in many<br>is instantial instantial in many<br>is instantial instantial instantial<br>instantial instantial instantial<br>instantial instantial instantial instantial<br>instantial instantial instantial instantial<br>instantial instantial instantia                                                                                                    | In your conventing requestabilities ?                                                                                                    | APP_LEGAL_AFFAIRS.PK weresty or any of its cooperative of cooperative of the cooperative of cooperative of the cooperative of cooperative of the cooperative of cooperative of the cooperative of cooperative of the cooperative of cooperative of the cooperative of cooperative of the cooperative of cooperative of the cooperative of cooperative of cooper                                                                                                    | generations (a _, the XIU Providition, the XIU Research and Sec<br>G_COLP_COLLDETAILS7FID=110<br>G_COLP_COLLDETAILS7FID=110<br>G_COLP_COLP_COLLDETAILS7FID=110<br>G_COLP_COLP_COLLDETAILS7FID=110<br>G_COLP_COLP_COLLDETAILS7FID=110<br>G_COLP_COLP_COLLDETAILS7FID=110<br>G_COLP_COLP_COLP_COLP_COLP_COLP_COLP_COLP                                                                                                    | nnie Foundation. Die KSU Athlete Associa                                                                                                    | No           Image: Constraint of the second of the second of the | r New<br>r New<br>r |                |           |                     | Q x                 |        |
| ar ignitial(i) inst support<br>C in https://c<br>If yee, insee describe the<br>Dress, the entry is a support<br>If yee, insee describe the<br>Dress, the entry is a support<br>If yee, insee describe the en-<br>or ignitude (i) insteed to many<br>the entry is a support<br>The support of the issue<br>Places instead on an<br>Places instead on an<br>Description on an angeotopy<br>I leas involved in the Impg<br>I lead on a diversity in<br>None of the adverse<br>I is the any other activity<br>I response describe the con-<br>list the any other activity<br>I response describe the adverse<br>I is the any other activity<br>I response describe the adverse<br>I response describe the adverse<br>I response response respons                                                                                     | In your convention programs before 1  Over expressions of the sector or other expected on the displacement of the sector or other expected on the displacement of the sector or other expected on the displacement of the sector or other expected on the displacement of the sector or other expected on the displacement of the sector or other expected on the displacement of the sector or other expected on the displacement of the sector or other expected on the displacement of the sector or other expected on the displacement of the sector of the sector of the sect                                                         | APP_LEGAL_AFFARS.PK APP_LEGAL_AFFARS.PK werefy or any of to cooperative o cooperative of the cooperative o cooperative of the cooperative o cooperative of the cooperative o cooperative of the cooperative o cooperative of the cooperative o cooperative of the cooperative o cooperative of the cooperative o cooperative o coope                                                                                                    | generations (e.g., the XSU Providition, the XSU Research and Set<br>G., COLP_COL_DETAILSTRID=110<br>G., COLP_COL_DETAILSTRID=110<br>representations (e.g., the XSU Franchiston, the XSU Research and Set<br>wide XSU in performing this schedule schedur, OR<br>et al. NSU in the XSU Research and Service Foundation.<br>YP<br>Provide the Department to comprise your objectivity in <i>I</i><br>waters in the Department to comprise your objectivity in <i>I</i><br>waters in the Department to comprise your objectivity in <i>I</i><br>waters in the Department to comprise your objectivity in <i>I</i><br>waters in the Department of comprise your objectivity in <i>I</i><br>and the Department of the NSU Provided on the Section of Department<br>of the Section of Department of the Section of Department of the Section of Department<br>of the Section of Department of Department o                                           | nnie Foundation. Die KSU Athlete Associa                                                                                                    | No           Image: Constraint of the second of the second of the | r Nav<br>r Nav<br>r |                |           |                     | Q 🖈                 |        |
| ar ignitial(i) inst support<br>C in https://c<br>If yes, inservice instruction<br>of the instruction in the inservice<br>of gradual instruction in the inservice<br>in the inservice instruction in the inservice<br>Note of the inservice inservice in the inservice<br>Note of the inservice inservice in the inservice<br>Note of the inservice inservice in the inservice<br>Note of the inservice inservice in the inservice<br>Note of the inservice inservice in the inservice<br>Note of the inservice inservice in the inservice<br>Note of the inservice inservice in the inservice<br>Inservice inservice inservice inservice inservice inservice inservice<br>Inservice inservice inservice inservice inservice inservice inservice<br>Inservice inservice inservice inservice inservice inservice inservice<br>Inservice inservice in                                                                                                    | In your convention programs before 1  Over expressions of the sector or other expected on the displacement of the sector or other expected on the displacement of the sector or other expected on the displacement of the sector or other expected on the displacement of the sector or other expected on the displacement of the sector or other expected on the displacement of the sector or other expected on the displacement of the sector or other expected on the displacement of the sector or other expected on the displacement of the sector or other expected on the sector of the sector of the                                                          | APP_LEGAL_AFFARS.PK APP_LEGAL_AFFARS.PK werefy or any of to cooperative o cooperative of the cooperative o cooperative of the cooperative o cooperative of the cooperative o cooperative of the cooperative o cooperative of the cooperative o cooperative of the cooperative o cooperative o cooperativ                                                                                                    | genetations (e.g., the XBU Providition, the XBU Research and Set<br>G., COLP_COL_DETAILSTRID=110<br>genetations (e.g., the XBU Frontistion, the XBU Research and Set<br>with XBU in performing this schedule schedur, OP<br>research and Set (Color Set) (Color Set) (Color Set)<br>with XBU in performing this schedule schedur, OP<br>research and Set (Color Set) (Color Set) (Color Set)<br>version (Color Set) (Color Set) (Color Set) (Color Set)<br>version (Color Set) (Color Set) (Color Set) (Color Set)<br>version (Color Set) (Color Set) (Color Set) (Color Set)<br>version (Color Set) (Color Set) (Color Set) (Color Set)<br>version (Color Set) (Color Set) (Color Set) (Color Set)<br>version (Color Set) (Color Set) (Color Set) (Color Set)<br>version (Color Set) (Color Set) (Color Set) (Color Set)<br>version (Color Set) (Color Set) (Color Set) (Color Set)<br>version (Color Set) (Color Set) (Color Set) (Color Set)<br>version (Color Set) (Color Set) (Color Set) (Color Set) (Color Set)<br>version (Color Set) (Color Set) (Color                                                               | nnie Foundation. Die KSU Athlete Associa                                                                                                    | No           Image: Section of the section of the section of t | These                                                                                                    |                |           |                     | Q 🖈                 |        |
| ar ignitivel() that support<br>ar ignitivel() that support<br>if yes, please describe the<br>are ignitivel() that support<br>if yes, please describe the<br>are ignitivel() that support<br>if yes, please describe the<br>are any of the following<br>- You will be are yen<br>- You will be are yen<br>- You will be a short<br>- You will be a short                               | In your convention programs below it is your percent of the section of the section of the sectio                                                         | APP_LEGAL_AFFAIRS_PP werstly or any of the cooperative of APP_LEGAL_AFFAIRS_PP werstly or any of the cooperative of the setting of the cooperative of the setting of the cooperative of the setting of the setting of th                                                                                                    | generations (a _ ne X3) Providion, the X3) Research and Se G_COLP_COLLDETAILS7FID = 110 G_COLP_COLLDETAILS7FID = 110 G_COLP_COLLDETAILS7FID = 110 G_COLP_COLLDETAILS7FID = 110 G_COLP_COLLDETAILS7FID = 110 G_COLP_COLP_COLLDETAILS7FID = 110 G_COLP_COLP_COLLDETAILS7FID = 110 G_COLP_COLP_COLLDETAILS7FID = 110 G_COLP_COLP_COLLDETAILS7FID = 110 G_COLP_COLP_COLLDETAILS7FID = 110 G_COLP_COLP_COLLDETAILS7FID = 110 G_COLP_COLP_COLLDETAILS7FID = 110 G_COLP_COLP_COLLDETAILS7FID = 110 G_COLP_COLP_COLP_COLDETAILS7FID = 110 G_COLP_COLP_COLDETAILS7FID = 110 G_COLP_COLP_COLP_COLDETAILS7FID = 110 G_COLP_COLP_COLP_COLP_COLP_COLP_COLP_COLP                                                                                                    | mine Foundation. De KSU Athlete Association<br>mine Foundation. De KSU Athlete Association<br>mine Foundation. De KSU Athlete Association<br>athlete your responsibilities to KSU, and to<br>de la your responsibilities to KSU, and to<br>genedent. Jöling grandprent, aust, unit,                                                                                                    | No         No           I         I           I         I                                                                                                    |                                                                                                    |                |           |                     | Q 🖈                 |        |

- Expand Form History to display all versions of your form.
  - $\circ$   $\,$  You may click on the plus sign to see a previous version of the form.

|                                                 | owlexpresstest.kennesaw.edu/de                                             | lban/APP_LEGAL_AFFAIRS.PKG_C | OI.P_COI_DETAILS?FID=110         |           |                     |                      | ९ ☆ ।                      |
|-------------------------------------------------|----------------------------------------------------------------------------|------------------------------|----------------------------------|-----------|---------------------|----------------------|----------------------------|
|                                                 | RESS                                                                       |                              |                                  |           |                     |                      |                            |
| OI Submission                                   | Details                                                                    |                              |                                  |           |                     |                      | Back to Owl Express Main M |
| orm Information                                 |                                                                            |                              |                                  |           |                     |                      | Back to Dashboard          |
| Submission ID                                   | Submission Date                                                            | Submitted By                 | Form Type                        | Status    | Latest Decision     | Latest Decision Date | Latest Decision By         |
| 110                                             | 03/18/2010                                                                 | Vola M Lee                   | Request to Engage/COI Disclosure | In Review | Recommends Approval | 03/18/2019 12:07:47  | Amanda Elizabeth Henry     |
| rm Details                                      |                                                                            |                              |                                  |           |                     |                      |                            |
| Demographic Inform                              | nation                                                                     |                              |                                  |           |                     |                      |                            |
| Up-to-Date Form                                 |                                                                            |                              |                                  |           |                     |                      |                            |
| Previous Submi     Previous Submi     Decisions | ssion Dated: 03/13/2019 02:55:15 PM<br>ssion Dated: 03/13/2019 02:37:14 PM |                              |                                  |           |                     |                      |                            |
| pprover Section                                 |                                                                            |                              |                                  |           |                     |                      |                            |
| atus                                            |                                                                            | Please selec                 | t                                |           |                     | •                    |                            |
| mments                                          |                                                                            |                              |                                  |           |                     |                      |                            |
|                                                 |                                                                            |                              |                                  | Submit    |                     |                      |                            |
|                                                 |                                                                            |                              |                                  |           |                     |                      |                            |

• Expand Decisions to list of the decisions made to date on your submission.

| $\leftarrow \rightarrow$ | C A https://owlexpr     | esstest.kennesaw.edu/devlban/API | P_LEGAL_AFFAIRS.PKG | G_COI.P_COI     | L_DETAILS?FID=110                |                    |           |               |               |                |             |                     | Q ☆            | o   \varTheta 🄇 |
|--------------------------|-------------------------|----------------------------------|---------------------|-----------------|----------------------------------|--------------------|-----------|---------------|---------------|----------------|-------------|---------------------|----------------|-----------------|
|                          | OWL<br>EXPRESS          |                                  |                     |                 |                                  |                    |           |               |               |                |             |                     |                |                 |
| cc                       | I Submission Details    |                                  |                     |                 |                                  |                    |           |               |               |                |             |                     | Back to Owl Er | press Main Menu |
| Fo                       | rm Information          |                                  |                     |                 |                                  |                    |           |               |               |                |             |                     | C Back to      | Dashboard       |
|                          | Submission ID           | Submission Date                  | Submitted By        |                 | Form Type                        |                    | Status    | Later         | leat Decision | Latest Decrato | n Date      | Latest Decision By  |                |                 |
|                          | 110                     | 03/13/2019                       | Viola M Lee         |                 | Request to Engage/COI Disclosure |                    | In Review |               |               |                |             |                     |                |                 |
| Fo                       | rm Details              |                                  |                     |                 |                                  |                    |           |               |               |                |             |                     |                |                 |
|                          | Demographic Information |                                  |                     |                 |                                  |                    |           |               |               |                |             |                     |                |                 |
|                          | Name                    | Department                       |                     | College/Unit    |                                  | Job Tile           |           | Email Address | 55            |                | Affiliation | Supervisor          |                |                 |
|                          | Viola M Lee             | ISY-University Info Tech Serv    |                     | CIO-Chief Infor | mation Officer                   | IT Professional II |           | essvendor@ke  | rennesaw.edu  |                | Staff       | Elizabeth M Starnes |                |                 |
|                          | Decisions               | App                              | prover Comments     |                 |                                  |                    | Decision  |               |               | Decision D     | ate         |                     |                |                 |
| A                        | prover Section          |                                  |                     |                 |                                  |                    |           |               |               |                |             |                     |                |                 |
| St                       | itus                    |                                  | Request A           | dditional Info  | rmation                          |                    |           |               |               | Ŧ              |             |                     |                |                 |
| 0                        | mmants                  |                                  | Need addit          | tional informai | tion                             |                    |           |               |               |                |             |                     |                |                 |
|                          |                         |                                  |                     |                 |                                  | Submit             |           |               |               |                |             |                     |                |                 |
|                          |                         |                                  |                     |                 |                                  |                    |           |               |               |                |             |                     |                |                 |

## 6. What is Next?

## **Approval Process – High Level Overview:**

- Your request will be sent to your first approver, your immediate supervisor.
- The form will be routed to each supervisor in your chain of command. The last individuals that must approve the request in the approval chain are the President (staff submissions) and Provost (faculty submissions).
- Each approver has 3 business days to respond to your request.
  - If an approver does not respond within 3 days, your request will automatically escalate to the next level approver.

## 7. Need Help?

If you need further assistance on completing or submitting a form, please email <u>COI@kennesaw.edu</u>. If you have questions about an outside activity or conflict of interest disclosure, please contact your supervisor to discuss further, email COI@kennesaw.edu, or call KSU's Internal Audit Department at (470) 578-6369.

For technical support, please contact the Service Desk by calling (470) 578-6999 or emailing <a href="mailto:service@kennesaw.edu">service@kennesaw.edu</a>